# How to Trade Auction Treasury Securities/TIPS

Newly issued Treasuries can be purchased at auctions held by the government, while previously issued bonds can be purchased on the secondary market. Both types of orders can be placed through Fidelity.

**Step 1** - Navigate to Fixed Income Bonds & CDs research page

Fidelity

- From <u>Fidelity.com</u> home page, click on the News & Research menu.
- Click on **Fixed Income Bonds & CDs** from the displayed list to open Fixed Income offerings page.

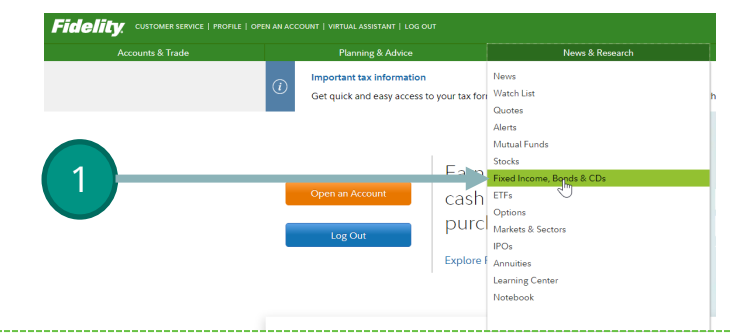

#### Accounts & Trade Planning & Advice News & Rese Why Fidelity Help Glossary Memail 🖬 Share ome » Research » Eived Income » Fixed Income, Bonds & CDs Contact Us 800-544-5372 Research & Markets Bond Tools төпт PROFILE OPEN AN Search or get a guote VIRTUAL LOG NEW Lower minimum investments through Fractional CDs (P Why Fidelity Accounts & Trade News & Research Choose from 75 000 arket boards and CDs. and Research > Fixed income > individual Bonds > Search Results of of book. Only \$1 pe Treasury Auction New Issue Offerings By CUSIPer Type (for bond name) Search Bonds or Fur Total Bonds Found: 5 As of 02/02/2023 at 02:46 p. Help | Gl v 🔍 F Select Action Yields Bonds CDs & Ladders (a.a Call Auction Protected Close Date Select criteria to set search results. Results shown are limited to 3 000 0.000 05/11/202 4.583 Yes 02/06/2023 02/09/2023 11/10/2022 CP SFP Trade 08/10/2023 4.627 Yes 02/06/2023 02/09/2023 08/11/2022 CP SF 3.719 Yes Approximately 590 Matching CUSIPs .... 3.399 02/08/2023 02/15/2023 02/15/2023 CP SE Yes Key Search Criteria Maturity Dat 3.500 02/15/2053 3,557 Yes 02/09/2023 02/15/2023 02/15/2023 CP SFI All mm/vvvv Select Action L) 4.754 Participating in New Issue Show more criteria **Fixed Income Bonds & CD Research Page**

# **Step 2** - Available auction securities can be viewed from

**Bonds** Tab – Auction/TIPS (Auction) links will list auction Treasury securities/TIPS.

**New Issues** Tab- Will list all fixed income new issue offerings by Bond type including Treasury & TIPS.

| Yields                            | Bonds (107,20)                                         | New Issue            | \$ (175)         | CDs & L           | adders (a     | (200) A           | nnuities          | Funds              | ETFs                  | Manageo                  | Accounts               |                   |
|-----------------------------------|--------------------------------------------------------|----------------------|------------------|-------------------|---------------|-------------------|-------------------|--------------------|-----------------------|--------------------------|------------------------|-------------------|
| View by: E                        | Bond Type All offer                                    | ngs                  | -                |                   |               | Muni              | cipal Nev         | Downlo<br>v Issues | ad All Offe<br>Searcl | rings Data<br>n New Issu | to Spread<br>es by Pro | lsheet<br>duct Ty |
| Investors     Trea     AS OF 02/0 | can view company fi<br>sury: 5<br>2/2023 AT 02:45 P.M. | ling informa         | tion throu       | gh the SE         | C's EDG.      | AR 🗗 co           | mpany se          | arch.              |                       |                          |                        |                   |
| Take<br>Action                    | Description                                            | Coupon<br>/Frequency | Maturity<br>Date | Moody's<br>Rating | S&P<br>Rating | Expected<br>Price | Expected<br>Yield | Call<br>Protected  | Auction<br>Close Date | Settlement<br>Date       | Attributes             | State<br>Prospe   |
| Trade                             | UNITED STATES<br>TREAS BILLS ZERO<br>CPN               | 0.000                | 05/11/2023       |                   | -             | -                 | 4.583             | Yes                | 02/06/2023            | 02/09/2023               | CP SFP<br>RI           |                   |
| Trede                             | UNITED STATES<br>TREAS BILLS ZERO<br>CPN               | 0.000                | 08/10/2023       | -                 | -             | -                 | 4.627             | Yes                | 02/06/2023            | 02/09/2023               | CP SFP<br>RI           |                   |
| Trade                             | UNITED STATES SER<br>AK-2026 TREASURY<br>NOTE          | 3.750<br>semi-annual | 02/15/2026       | -                 | -             | -                 | 3.719             | Yes                | 02/07/2023            | 02/15/2023               | CP SPP                 |                   |
| Trade                             | UNITED STATES SEP<br>B-2033 TREASURY<br>NOTE           | 3.375<br>semi-annual | 02/15/2033       |                   | -             | -                 | 3.399             | Yes                | 02/08/2023            | 02/15/2023               | CP SFP                 |                   |
|                                   |                                                        |                      |                  |                   |               |                   |                   |                    |                       |                          |                        |                   |

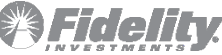

# How to Select a Security to Trade

#### Step 3 - Select from the available auction securities.

 Each security can be loaded directly on to the trade ticket by clicking on the Trade button.

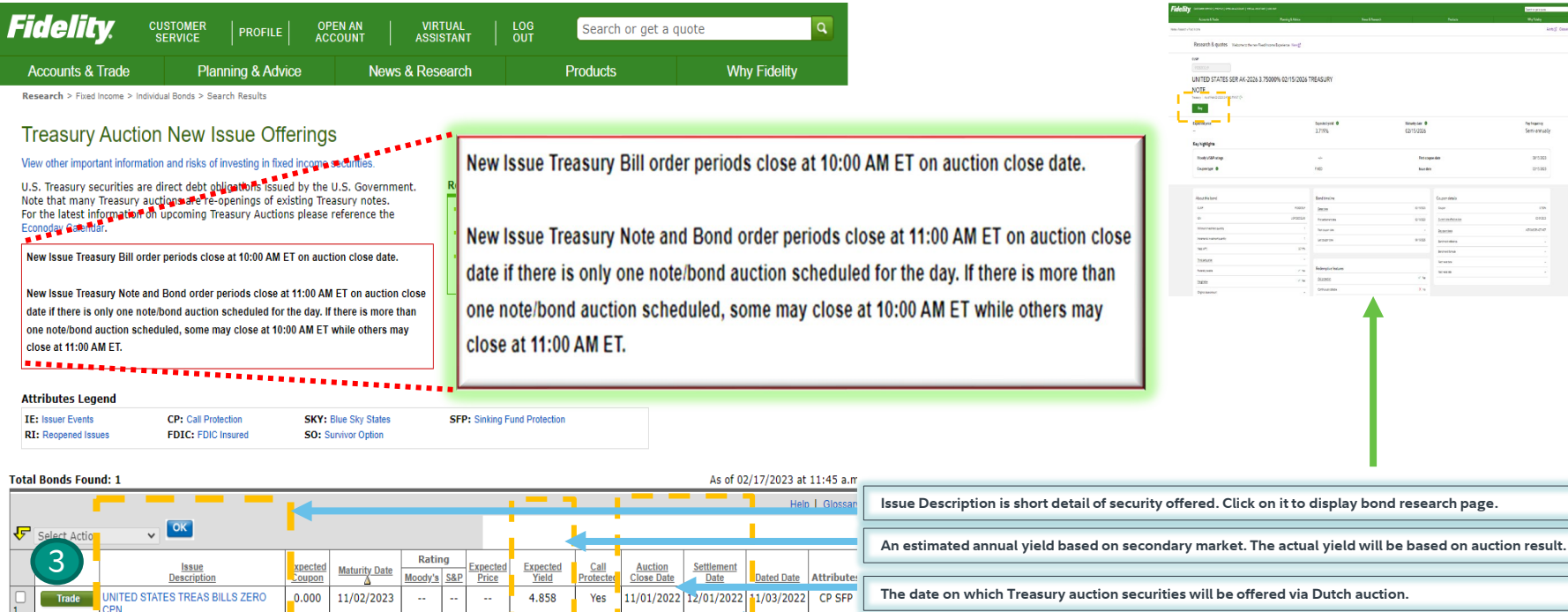

Date on which an executed trade of securities must be paid for.

Bond research page display detailed information of the selected security.

Novity Ser @ 62/15/2235

hetranis Seni-amualir

91520

12-12:00

On security detail screen click on **BUY** button to load the trade ticket

#### Bond Research Page

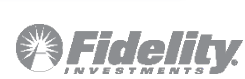

V OK

Select Action

### How to Place an Order

#### Step 4 - Enter Order Details

- Select the **Account** from the dropdown into which security will be purchased.
- Enter the **Quantity** to be purchased.
  - A quantity of 1 = \$1,000 par value.
- Select **Auto Roll** (Only for Treasury with 0-5 years maturity) option Yes or No to automatically reinvest at the end of investment period.
- Click on Preview Order button to review the order details

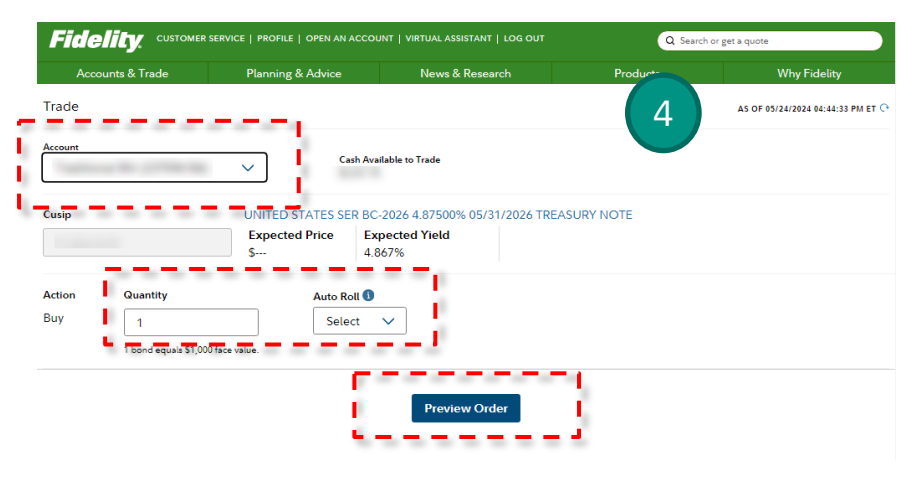

#### Step 5 - Edit or place the order

- Click Edit to modify the order details from Step 4.
- Click on **Place Order** to complete and submit the order.

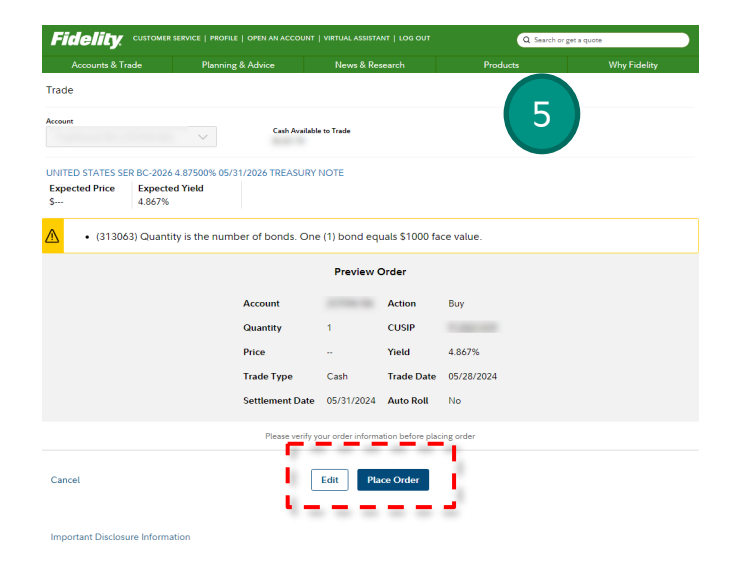

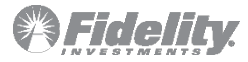

# How to Check Order Status

#### Step 6 – Check Order Status

 After the order is placed, click on View Order Status button to navigate to Activity & Orders tab and view the order status on the accounts page.

# Fidelity: CUSTOMER SERVICE | PROFILE | OPEN AN ACCOUNT | VIRTUAL ASSISTANT | LOG OUT Q. Search or get a quote Accounts & Trade Planning & Advice News & Research Products Why Fidelity

| Expected Price | Expected Yield | Auto Roll |
|----------------|----------------|-----------|
| \$             | 4.867%         | No        |

#### Important Notes:

- Submission of order doesn't guarantee a fill.
- Order status will show open until the auction is complete on auction date.
- The quantity displays the par value amount (i.e., \$1,000) on the Activity and Order Tab.

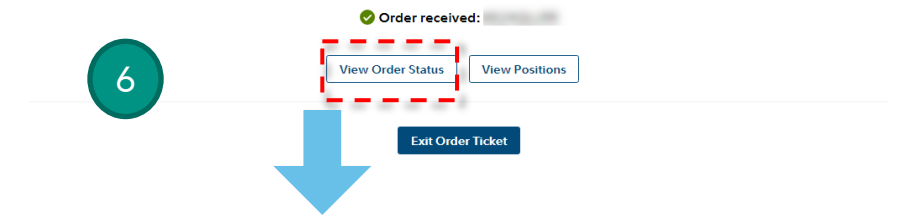

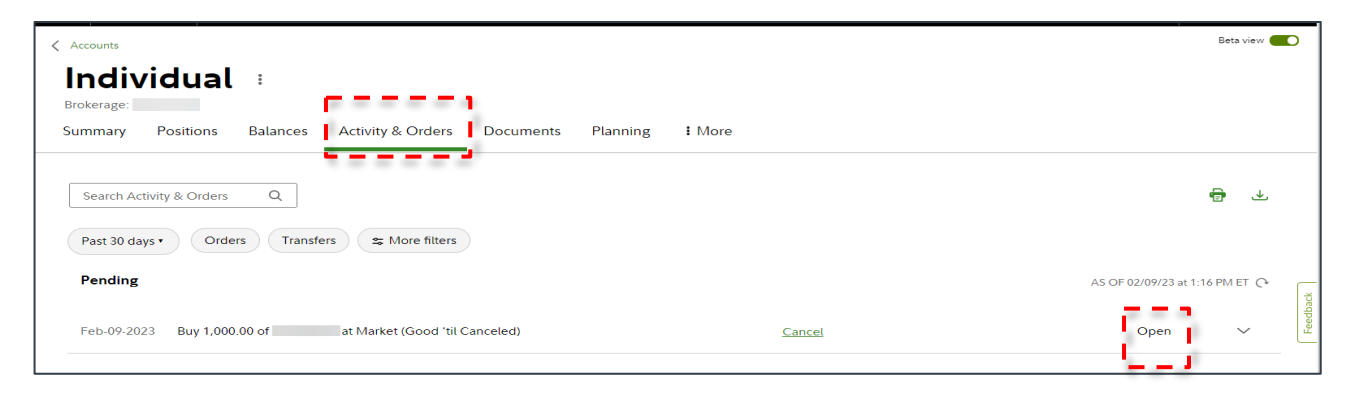

In general, the bond market is volatile, and fixed income securities carry interest rate risk. (As interest rates rise, bond prices usually fall, and vice versa. This effect is usually more pronounced for longer-term securities.) Fixed income securities also carry inflation risk, liquidity risk, call risk, and credit and default risks for both issuers and counterparties. Any fixed income security sold or redeemed prior to maturity may be subject to loss.

This document is designed for educational purposes only and you should not rely on it as the primary basis for your investment, financial or tax planning decisions.

References to individual securities are for illustrative purposes only, and should not be considered an offer to sell, a solicitation of an offer to buy, or a recommendation for the security. Fidelity Brokerage Services LLC, Member NYSE, SIPC | Phone: 800-544-5372

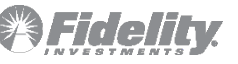

Screenshots are for illustrative purposes only.